# First-time Enrollment in Duo

Last Modified on 08/12/2022 2:40 pm GMT

Enrollment is the process that registers you as a user in Duo with a device capable of performing two-factor authentication. Duo prompts you to enroll the first time you log into a protected VPN or web application when using a browser or client application that shows the interactive Duo web-based prompt. Follow the on-screen prompts to set up your Duo authentication device.

Instead of enrolling when you log in to an application, you might receive an email from your organization's Duo administrator with an enrollment link instead. This emailed link takes you directly to the Duo enrollment portal.

# **Step One: Introduction**

Logging into a Duo-protected application enabled for self-enrollment takes you to the device management page to enroll. Click **Next** to learn why protecting your identity with two-step verification is important and begin the setup process.

| Welcome to<br>Duo Security<br>Let's set up an account to<br>protect your identity. | ACME                                |                       |
|------------------------------------------------------------------------------------|-------------------------------------|-----------------------|
| Let's set up an account to protect your identity.                                  | Welcome<br>Duo Sec                  | e to<br>curity        |
|                                                                                    | Let's set up an<br>protect your ide | account to<br>entity. |

## Step Two: Choose Your Verification Method

Click the device type in the list that matches your desired authentication experience:

- Touch ID: Use the fingerprint sensor on Apple MacBooks and Magic Keyboards. Requires Chrome 70 or later.
- **Duo Mobile**: Approve Duo Push verification requests on iOS or Android devices, or generate a one-time passcode from the Duo Mobile app.
- Security key: Tap a WebAuthn/FIDO2 security key. Requires Chrome, Safari, Firefox, or Edge.
- **Phone number**: Receive a one-time passcode in an SMS message or approve a login attempt with a phone call from Duo.

Only your organization's Duo administrator or help desk can add hardware tokens and Yubikey OTP tokens for you. These verification options do not show up in the list of available options. Neither do any methods that your organization blocks from use; if your Duo administrator applied a policy that doesn't allow authentication with text

messages or phone calls, the "Phone number" option will be missing when you enroll.

Duo recommends the most secure option of the methods available to you, so it's a good idea to set up that method first if you have a device that supports it.

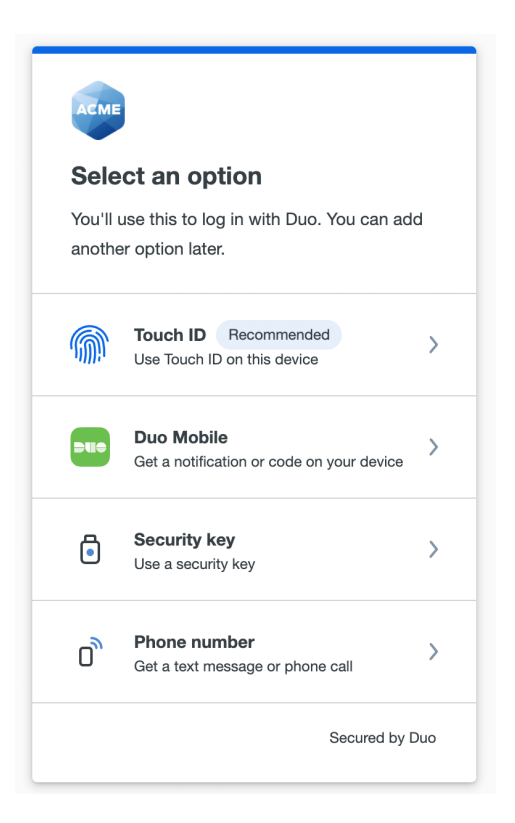

# Step Three: Add Your Chosen Method

Once you choose how to verify your identity, you will next complete the setup steps for that method.

### Touch ID

In order to use Touch ID with Duo, make sure you have the following:

- A MacBook Pro, MacBook Air, or Apple Magic Keyboard with a Touch ID button.
- A fingerprint enrolled in Touch ID (see how to do this at the Apple Support site).
- Chrome 70 or later. Safari and other browsers on macOS are not supported.
- 1. Read the Touch ID information and click  ${\bf Continue}.$

| When prompted                      | d, use the fingerprint sensor and |
|------------------------------------|-----------------------------------|
| allow your brow                    | rser to use Touch ID.             |
| four informations for the browser. | on is never shared with Duo       |
|                                    | Continue                          |

2. Chrome prompts you to verify your identity on *duosecurity.com*.

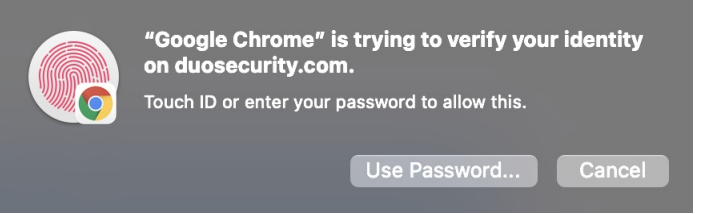

3. Place your finger on the Touch ID button in the Touch Bar to complete Touch ID enrollment.

Cancel Google Chrome Touch ID to verify your identity on duosecurity.com →

4. When you receive confirmation that you added Touch ID as a verification method click **Continue**.

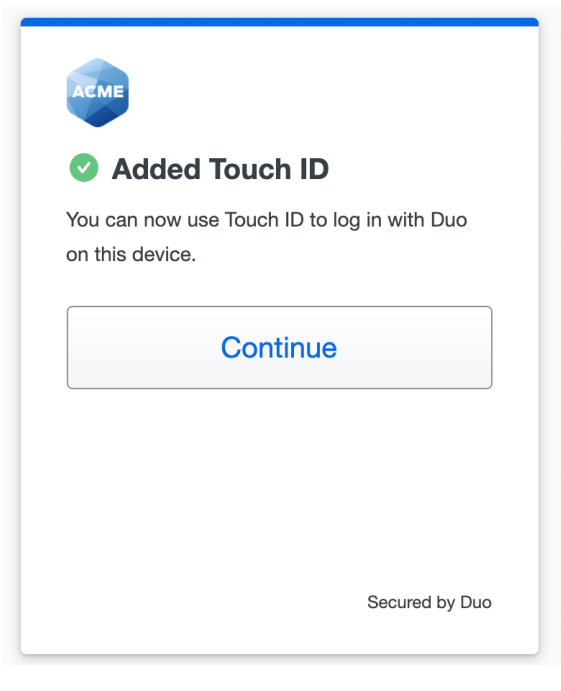

You can now log in to Duo-protected applications that show the Duo prompt in a web browserusing your fingerprint sensor.

If you have more than one MacBook with which you'd like to approve Duo login requests using Touch ID, you'll need to add each of them separately as a new Touch ID device in Duo. To do this, your organization must have enabled self-service device management.

### Duo Mobile

Duo Mobile is an app that runs on iOS and Android phones and tablets. It's fast and easy to use, and doesn't require cell services. Duo pushes login requests to Duo Mobile when you have mobile data or wifi connectivity to the internet. When you have no data service, you can generate passcodes with Duo Mobile for logging in to applications.

The current version of Duo Mobile supports iOS 13.0 or greater and Android 8 or greater.

1. Select your country from the drop-down list and type your mobile phone number, and then click **Add phone number**.

| Enter your phon           | e number        |
|---------------------------|-----------------|
| You'll have the option to | log in with Duo |
| Mobile.                   |                 |
| Phone number *            |                 |
| ▼ 7345551212              |                 |
| Example: "+1 201-555-5    | 5555"           |
| Add phon                  | e number        |
| l have a                  | a tablet        |

- 2. If you're going to use Duo Mobile on a tablet (like an iPad) with no phone service, don't enter a phone number and click **I have a tablet** instead.
- 3. If you entered a phone number, double-check that you entered it correctly and click **Yes, it's correct** to continue (or **No, I need to change it** to go back and enter the number again).

| < Back                                    |                     |
|-------------------------------------------|---------------------|
| <b>Is this correct?</b><br>(734) 555-1212 |                     |
| Yes, it's                                 | s correct           |
| <u>No, I need</u>                         | <u>to change it</u> |
| Need help?                                | Secured by Duo      |

4. If the phone number you entered already exists in Duo as the authentication device for another user then you'll need to enter a code sent to that number by phone call or text message to confirm that you own it. Choose how you want to receive the code and enter it to complete verification and continue.

| < Ba  | ck                 |
|-------|--------------------|
| Cor   | nfirm ownership    |
| (734) | 555-1212           |
|       | Send me a passcode |
|       | Or call my phone   |
|       |                    |
|       |                    |
|       | Secured by Duo     |

Download and install Duo Mobile on your phone or tablet from the Google Play Store or Apple App Store.
 Once you have Duo Mobile installed click Next.

| K Back                       |
|------------------------------|
| Now download the Duo app     |
| Available on iOS and Android |
|                              |
| Next                         |
| Secured by Duo               |

2. Open the Duo Mobile app on your phone or tablet and add this account by scanning the QR code shown onscreen.

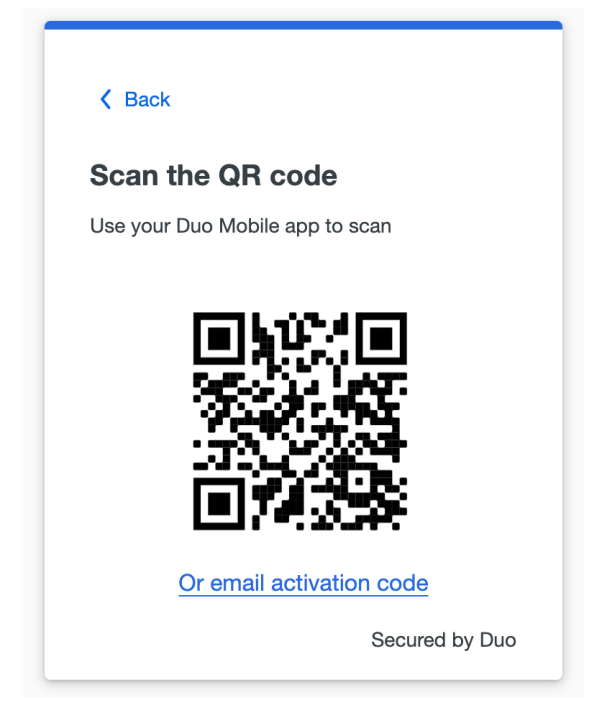

- If you aren't able to scan the QR code, tap Or email activation code and then enter your email address to send the activation link to yourself. Follow the instructions in the email to activate the new account in Duo Mobile.
- 4. When you receive confirmation that Duo Mobile was added click **Continue**.

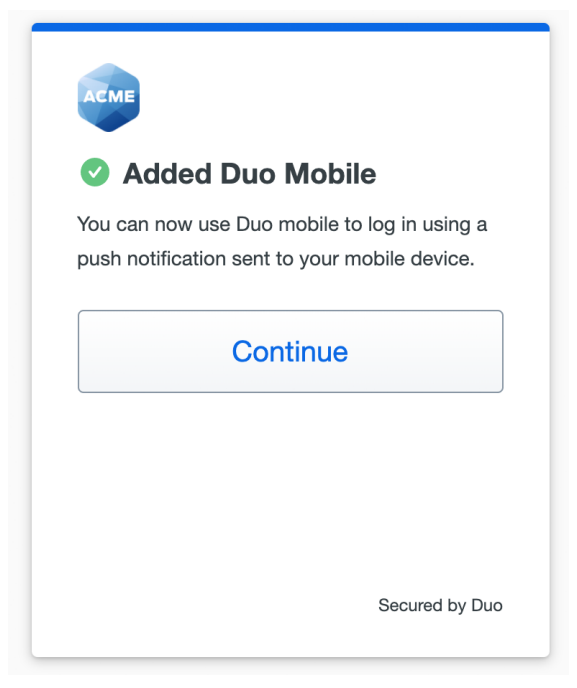

You can now log in to Duo-protected applications with Duo Push or with a Duo Mobile passcode.

### Security Key

A security key is an external device that when tapped or when the button is pressed sends a signed response back to Duo to validate your login. Duo uses the WebAuthn authentication standard to interact with your security keys. You may also see WebAuthn referred to as "FIDO2".

To use a security key with Duo, make sure you have the following:

- A supported security key. WebAuthn/FIDO2 security keys from Yubico or Feitian are good options. U2F-only security keys (like the Yubikey NEO-n) can't be used with the Universal Prompt.
- A supported browser: Chrome, Safari, Firefox, or Edge. Refer to the Universal Prompt browser support table for minimum browser versions with security key support in Duo.
- 1. Read the security key information and click **Continue**.

| K Back                    |                |
|---------------------------|----------------|
| Security key              |                |
| When prompted, use your s | security key.  |
| Continu                   | ue             |
|                           |                |
|                           |                |
|                           |                |
|                           | Secured by Duo |

2. Your browser prompts you to tap your security key to use it with Duo (Chrome example shown).

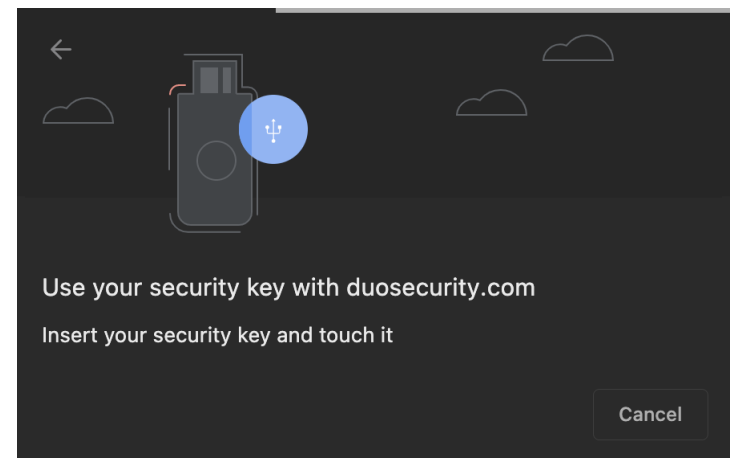

3. When you receive confirmation that you added your security key as a verification method click**Continue**.

| АСМЕ           |                                   |          |
|----------------|-----------------------------------|----------|
| A              | dded security key                 |          |
| You ca<br>Duo. | n now use your security key to lo | og in to |
|                | Continue                          |          |
|                |                                   |          |
|                | Secure                            | d by Duc |

You can now log in to Duo-protected applications that show the Duo prompt in a web browserusing your security key.

#### Phone for Call or Text

This option is suitable for mobile phones that can't run Duo Mobile, or office phones and landlines.

1. Select your country from the drop-down list and type your phone number, and then click **Add phone number**.

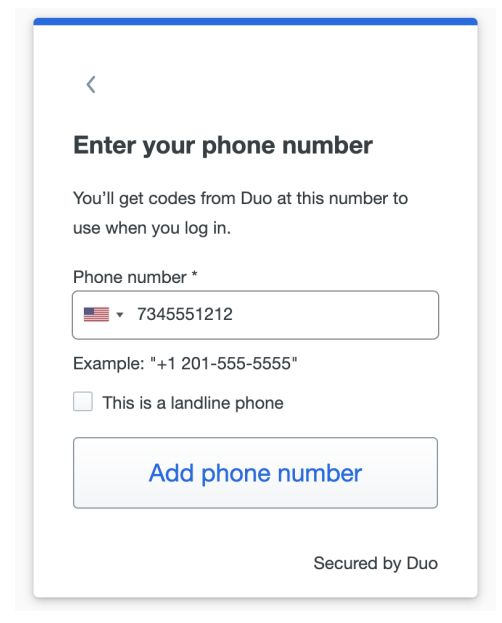

- 2. If this phone number is a landline and can't receive text messages, select the **This is a landline phone** option before continuing.
- 3. If you opted to add a landline, you can enter the landline's extension on the next screen and click**Add extension** or click **Skip this step** if you do not need to enter an extension for your landline.

| <       |                              |
|---------|------------------------------|
| Ente    | er an extension              |
| This is | optional for landline phones |
| Extens  | sion                         |
| 123     | 4                            |
|         | Add extension                |
|         | Skip this step               |
|         | Secured by Duo               |

4. Verify that the phone number shown (and landline extension, if you entered one) is accurate and click **Yes**, **it's correct** to continue (or **No**, **I need to change it** to go back and enter the number again).

| < Back                             |                     |
|------------------------------------|---------------------|
| Is this correct?<br>(734) 555-1212 |                     |
| Yes, it's                          | s correct           |
| <u>No, I need</u>                  | <u>to change it</u> |
| Need help?                         | Secured by Duo      |

 If the phone number you entered already exists in Duo as the authentication device for another user then you'll need to enter a code sent to that number by phone call or text message to confirm that you own it.
 Choose how you want to receive the code and enter it to complete verification and continue.

| < Back             |
|--------------------|
| Confirm ownership  |
| (734) 555-1212     |
| Send me a passcode |
| Or call my phone   |
|                    |
|                    |
| Secured by Duo     |

- 1. When you receive confirmation of adding the new mobile phone number for texts or calls, click **Continue to** login to log in to the application with a passcode received via text message or a phone call from Duo.
- 2. When you receive confirmation of adding the new phone number for text messaging, click **Continue** to log in to the application with a passcode received via text message or a phone call from Duo.

| ACME                                                                         |     |
|------------------------------------------------------------------------------|-----|
| Added text message                                                           |     |
| You can now log in using a text message passcode sent to your mobile device. |     |
| Continue                                                                     |     |
|                                                                              |     |
|                                                                              |     |
| Secured by I                                                                 | Duo |

3. If you added a landline phone number, click **Continue** to log in to the application with a phone call from Duo.

| ACME              |                                                       |
|-------------------|-------------------------------------------------------|
| <b>⊘</b> A        | dded phone call                                       |
| You car<br>your m | n now log in using a phone call sent to oblie device. |
|                   | Continue                                              |
|                   |                                                       |
|                   |                                                       |
|                   | Secured by Duo                                        |

# Step Four: Add a Backup Method

It's a good idea to add a second verification method that you can use as a backup if the first method you added isn't available to you at some point, like if you lose or forget your phone and need to log in with Duo, or if you want to access an application from a different MacBook than the one you used to set up Touch ID in Duo.

When you click **Continue** after registering your first verification method, Duo prompts you to add another one.

| АСМЕ             |                                                                     |   |
|------------------|---------------------------------------------------------------------|---|
|                  |                                                                     |   |
| Add              | another way to log in?                                              |   |
| We red<br>locked | commend this to ensure you don't get<br>d out.                      |   |
|                  | Duo Mobile Recommended<br>Get a notification or code on your device | > |
| •                | Security key<br>Use a security key                                  | > |
| Ő                | Phone number<br>Get a text message or phone call                    | > |
|                  | Skip for now                                                        |   |
|                  |                                                                     |   |

Choose any of the available methods and proceed through the steps for adding it. If you don't want to add another method at this time, click **Skip for now**.

After you add a second login verification method, or if you chose to skip it, you'll arrive at the end of the Duo setup process. Click **Log in with Duo** to log in to the application using the Duo method you just added.

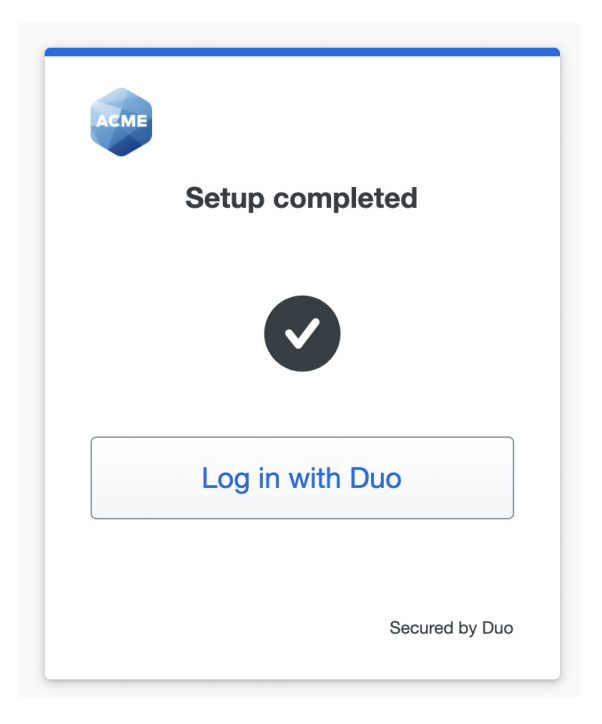

# Add or Manage Devices After Enrollment

If enabled by your administrator, you can add additional verification methods, manage your existing devices, or reactivate Duo Mobile for Duo Push from the Duo Universal Prompt.

When logging in to an application with the Universal Prompt, click the **Other options** link on the authentication page to view your list of available methods. If your organization enabled self-service device management then you'll see a **Manage devices** choice at the end of the list. Click that to enter the device management portal.

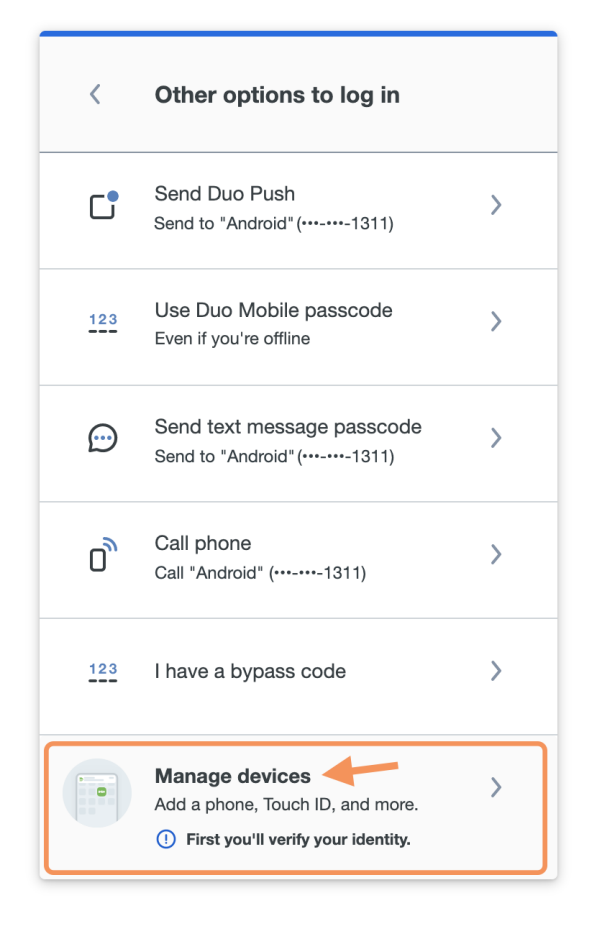

To access the device management you'll first need to verify your identity, just as you do when logging in to a service or application protected by Duo. Click on an available option to verify your identity. If you're visiting device management to delete or update a device you don't have anymore (such as a phone you lost or replaced), be sure to pick a verification option that you still have with you. If you don't have any devices you can use to authenticate to device management, contact your organization's Duo administrator or help desk.

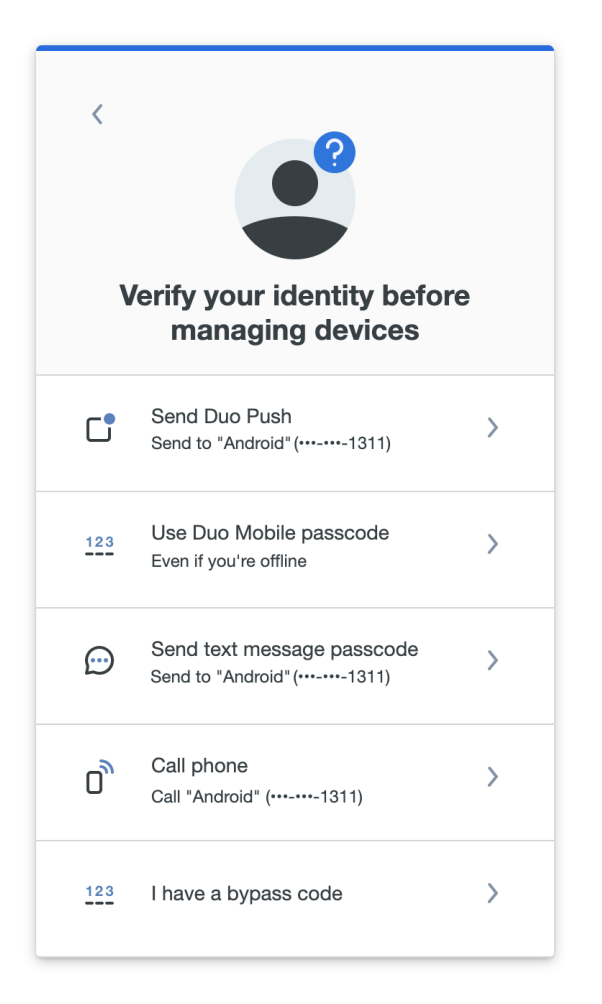

After approving a Duo authentication request, you can see all your registered devices in the device management portal.

| Android | Edit | Add a device<br>Log in faster with Touch ID, Duo Push,<br>and more |  |
|---------|------|--------------------------------------------------------------------|--|
|         |      |                                                                    |  |

### Add Another Device

To add a new method of verifying your identity in Duo, click Add a device and select one of the verification options.

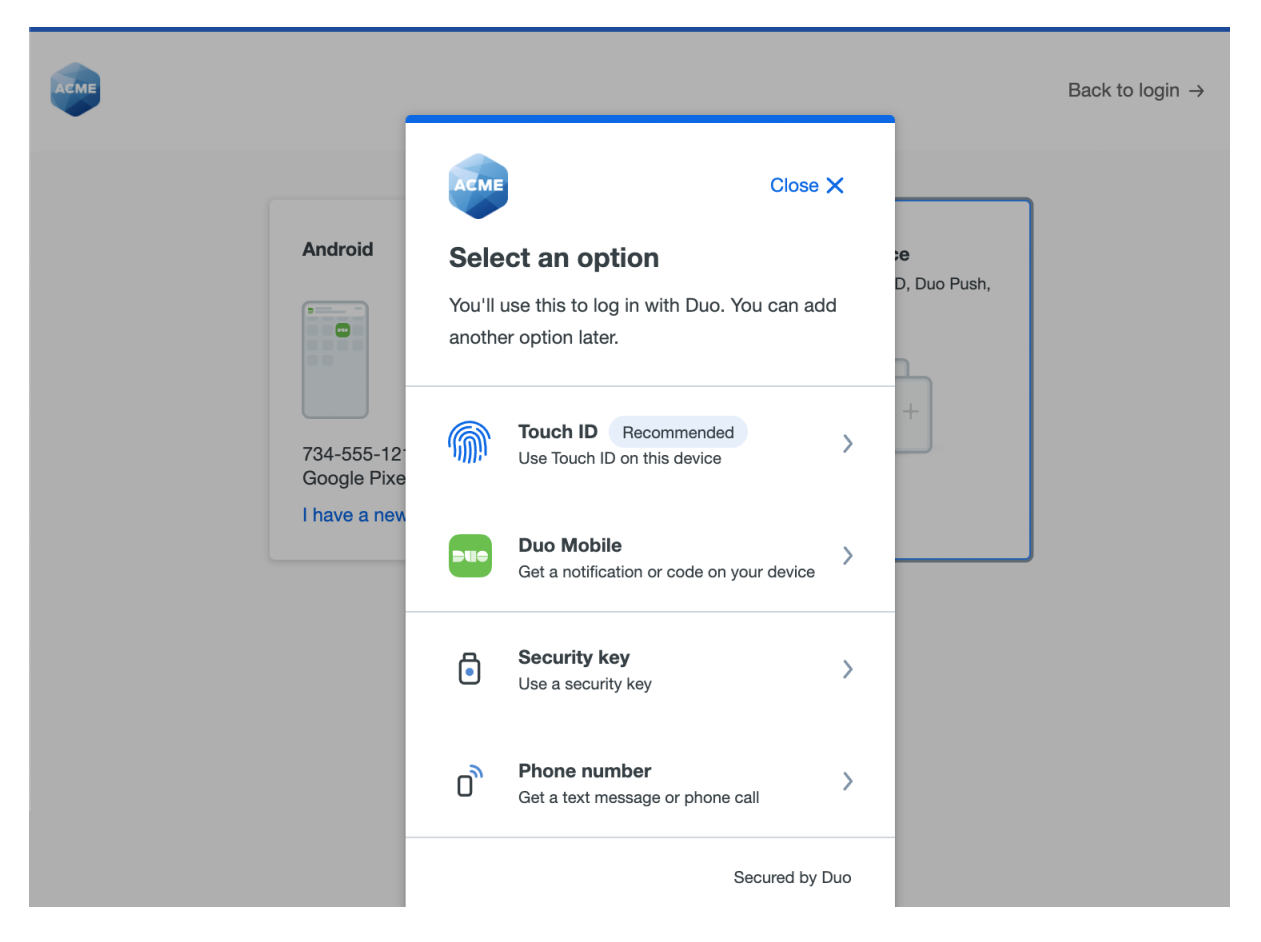

Duo takes you through the steps of adding the new device, just like first-time enrollment. The difference between adding a new device from device management and during first-time enrollment is that when you have finished enrolling the new device you return to the device management page to view all your registered devices, including the new one, instead of continuing to log into an application.

| ACME |                   |                                           |                                                      |      | Back to login $ ightarrow$ |
|------|-------------------|-------------------------------------------|------------------------------------------------------|------|----------------------------|
|      | Touch ID          |                                           | Android                                              | Edit |                            |
|      | Touch ID (Chrome) |                                           | 734-555-1212<br>Google Pixel 3<br>I have a new phone |      |                            |
|      |                   | Add a c<br>Log in faster with To<br>and n | levice<br>uch ID, Duo Push,<br>nore                  |      |                            |

### Rename or Remove a Device

Click **Edit** and then **Rename** to give a device a new name to help you identify it. This new name shows up in the verification method list and on the authentication page when you log in with Duo to make it easier for you to identify which device you're using.

| ACME            | ×              |
|-----------------|----------------|
| Rename Touch ID |                |
| Soren's MacBook |                |
| Rename          | e              |
| Cancel          |                |
|                 |                |
|                 | Secured by Duo |

To delete a device, click Edit and then Remove. You'll be able to confirm that you want to remove this device before

deleting it. Once deleted, a verification device can't be restored, but if you still have the device available you can add it again. You can't delete your only identity verification device.

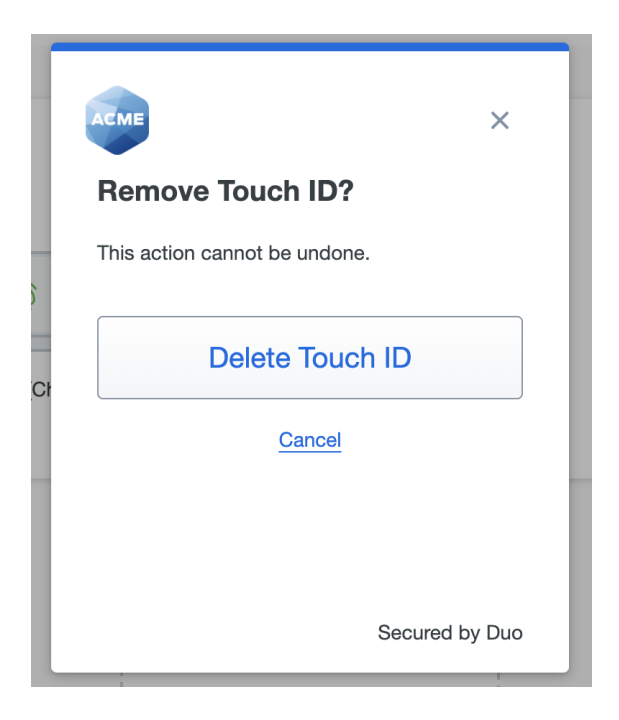

#### Reactivate Duo Mobile for an Existing Device

If you have replaced the phone you activated for Duo Push, or if Duo Push stops working, you can get Duo Push working again without contacting your help desk. If your organization has self-service enabled then if a Duo Push authentication times out you'll see the **I got a new phone** link shown in the Universal Prompt. Click or tap that link to begin the reactivation process.

| Асме                                           |
|------------------------------------------------|
| \land Duo Push timed out                       |
| This login request timed out in the Duo Mobile |
| app. Try again when you're ready.              |
| Try again                                      |
| Other options                                  |
| l got a new phone                              |
|                                                |
| Need help?                                     |

If you still use the same phone number as you did when you first set up the phone to use Duo Push, then click or tap the **Text me a link** button. When the text message with the link arrives on your phone, tap it to automatically reactivate Duo Mobile on your phone to use Duo Push again. If you don't have Duo Mobile installed be sure to install it before you try to open the activation link in the text message. If you are using a different phone number than the one you first set up to use Duo Push then tap or click the **I got a new number** link.

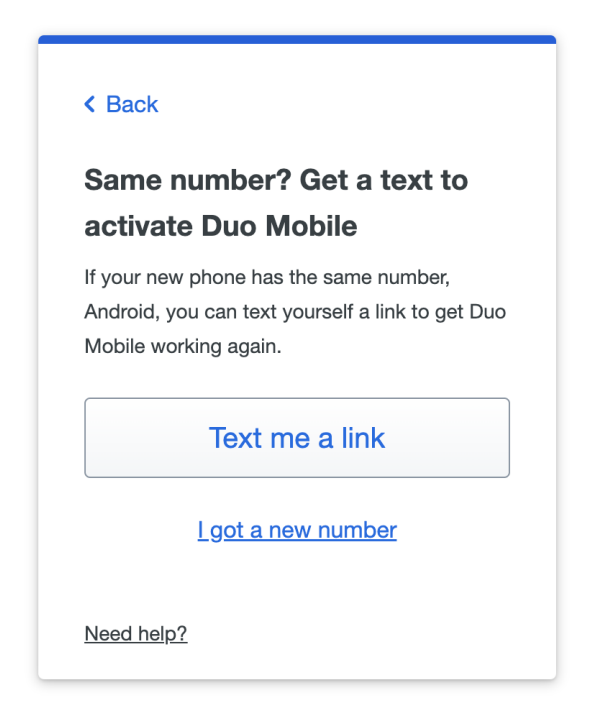

If you have a new phone number then you can't send yourself a text message with a Duo Push reactivation link. Click or tap **Continue** to proceed to the Duo self-service device management portal, where you can complete the steps to add your new phone number and set up Duo Push on the new phone so you can use it to log in with Duo.

You'll still need to verify your identity with a different Duo verification method, so if you don't have one available you will need to contact your organization's help desk or Duo administrator for assistance.

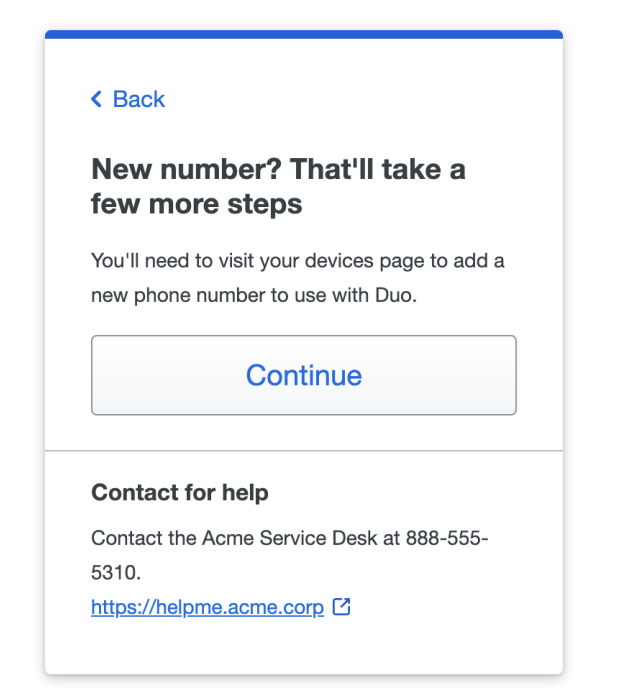

You can also reactivate Duo Mobile for use with Duo Push on a new phone from the device portal if it uses the same phone number as when you set up the original phone in Duo.

1. Locate the existing phone in the device management portal and click the I have a new phone link.

2. Click **Get started** if your phone uses the same phone number as before. If you want to add a new phone with a different number, cancel reactivation and follow the process for adding a new device instead.

| ACME                                        | Close X                                     |
|---------------------------------------------|---------------------------------------------|
| Let's set up y                              | our phone                                   |
| Same number? You<br>Mobile in a few step    | can connect to Duo<br>os.                   |
| If you got a new nur<br>this screen and add | nber, you'll need to close<br>a new device. |
| Ge                                          | t started                                   |
|                                             |                                             |
|                                             |                                             |

3. Verify that you have access to the phone by clicking **Send me a passcode** or **Or call my phone** to receive a passcode from Duo.

| [  | K Back            | Close 🗙        |
|----|-------------------|----------------|
|    | Confirm ownership |                |
|    | 734-555-1212      |                |
| Cł | Send me a passo   | code           |
|    | Or call my phone  | 2              |
|    |                   |                |
|    |                   | Secured by Duo |

4. Enter the verification passcode you received in a text message or phone call and click Verify .

|                     | K Back                                                                              | Close 🗙        |  |
|---------------------|-------------------------------------------------------------------------------------|----------------|--|
|                     | Passcode sent                                                                       |                |  |
|                     | Enter the two-factor authentication passcode<br>sent to 734-555-1212<br>1 2 3 4 5 6 |                |  |
|                     |                                                                                     |                |  |
|                     | Verify                                                                              | /              |  |
| Send a new passcode |                                                                                     |                |  |
|                     |                                                                                     | Secured by Duo |  |

 Install the Duo Mobile app on your new phone if you hadn't already done so, open it and tapAdd to scan the QR code shown on-screen, continuing the same steps you completed when you originally set up Duo Mobile for Duo Push on your phone.

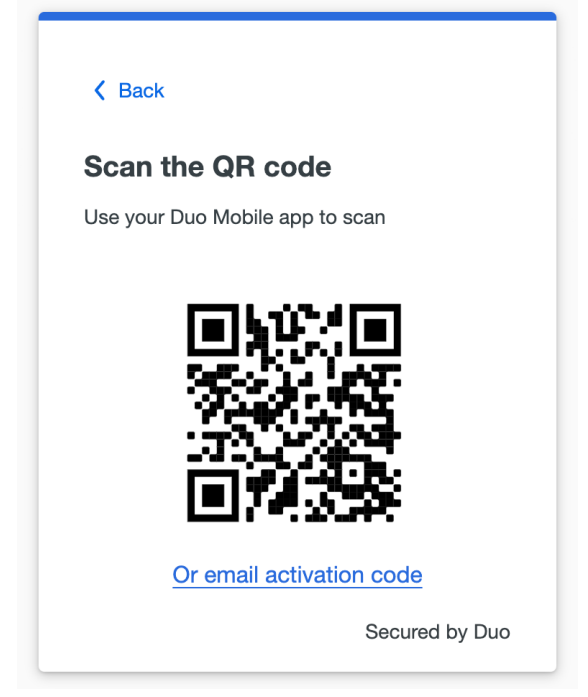

6. Click **Continue** when you've finished reactivating Duo Mobile on your new phone to return to the device management portal.

If your existing phone stops receiving Duo Push requests your Duo administrator or help desk might suggest that you try reactivating Duo Mobile on your phone with this process as a troubleshooting step.